# Exemplo de Configuração da Separação de Túneis para Clientes VPN no VPN 3000 Concentrator

### Contents

Introduction Prerequisites Requirements Componentes Utilizados Diagrama de Rede Conventions Informações de Apoio Configurar o tunelamento dividido no VPN Concentrator Verificar Conexão com o Cliente VPN Exibir o log do cliente VPN Troubleshoot Informações Relacionadas

# **Introduction**

Este documento fornece instruções passo a passo sobre como permitir que os Clientes VPN acessem a Internet enquanto são enviados pelo túnel para um VPN 3000 Series Concentrator. Esta configuração fornece aos Clientes VPN acesso seguro aos recursos corporativos através do IPsec, ao passo que gera acesso não protegido à Internet.

**Observação:** o tunelamento dividido pode potencialmente representar um risco à segurança quando configurado. Como os VPN Clients têm acesso desprotegido à Internet, eles podem ser comprometidos por um invasor. Esse invasor poderá então acessar a LAN corporativa através do túnel IPsec. Um comprometimento entre o tunelamento completo e o tunelamento dividido pode ser permitir apenas o acesso de VPN Clients à LAN local. Consulte <u>Exemplo de Configuração de</u> <u>Permitir Acesso LAN Local para Clientes VPN no VPN 3000 Concentrator</u> para obter mais informações.

### **Prerequisites**

### **Requirements**

Este documento pressupõe que já existe uma configuração de VPN de acesso remoto em funcionamento no VPN Concentrator. Consulte o <u>Exemplo de Configuração de IPsec com VPN</u>

Client para VPN 3000 Concentrator se um ainda não estiver configurado.

### **Componentes Utilizados**

As informações neste documento são baseadas nestas versões de software e hardware:

- Software Cisco VPN 3000 Concentrator Series versão 4.7.2.H
- Cisco VPN Client versão 4.0.5

The information in this document was created from the devices in a specific lab environment. All of the devices used in this document started with a cleared (default) configuration. If your network is live, make sure that you understand the potential impact of any command.

#### Diagrama de Rede

O VPN Client está localizado em uma rede SOHO típica e se conecta através da Internet ao escritório principal.

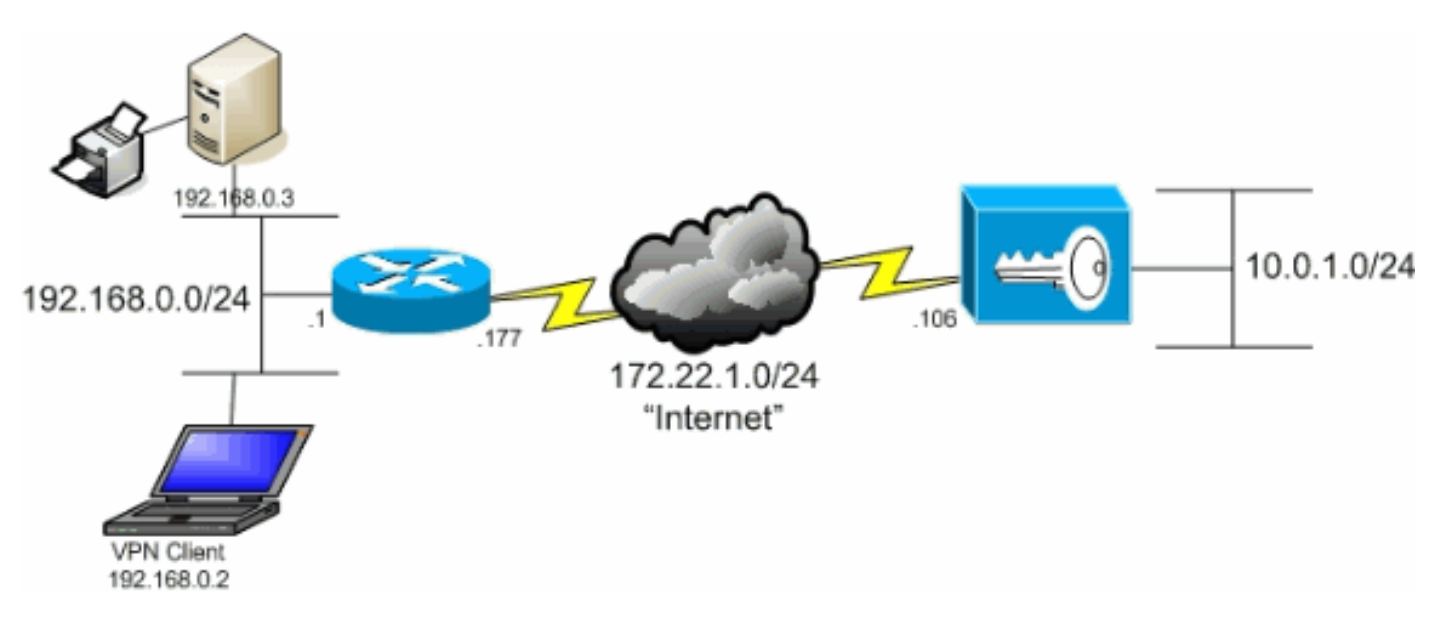

### **Conventions**

Consulte as <u>Convenções de Dicas Técnicas da Cisco para obter mais informações sobre convenções de documentos.</u>

# Informações de Apoio

Em um cenário de VPN Client to VPN Concentrator básico, todo o tráfego do VPN Client é criptografado e enviado ao VPN Concentrator independentemente do destino. Com base na sua configuração e no número de usuários suportados, essa configuração pode se tornar uma largura de banda intensa. O tunelamento dividido pode funcionar para aliviar esse problema, permitindo que os usuários enviem apenas o tráfego destinado à rede corporativa através do túnel. Todo o tráfego restante, como IM, e-mail ou navegação casual, é enviado para a Internet através da LAN local do VPN Client.

## Configurar o tunelamento dividido no VPN Concentrator

Conclua estes passos para configurar seu grupo de túneis para permitir o tunelamento dividido para usuários no grupo. Primeiro, crie uma lista de rede. Essa lista define as redes de destino para as quais o VPN Client envia tráfego criptografado. Quando a lista for criada, adicione a lista à política de tunelamento dividido do grupo de túneis do cliente.

1. Escolha Configuration > Policy Management > Traffic Management > Network Lists e clique em

 Essa lista define as redes de destino para as quais o VPN Client envia tráfego criptografado. Insira essas redes manualmente ou clique em Gerar lista local para criar uma lista com base em entradas de roteamento na interface privada do VPN Concentrator.Neste exemplo, a lista foi criada

automaticamente.

|                                                                                                    | VPN 300<br>Concentra | 0<br>ator Serie                                                                     | s Manager                                                                             |             |                                                                                                    | Main   Help   Support   Logout                                                                                                    |
|----------------------------------------------------------------------------------------------------|----------------------|-------------------------------------------------------------------------------------|---------------------------------------------------------------------------------------|-------------|----------------------------------------------------------------------------------------------------|----------------------------------------------------------------------------------------------------|
|                                                                                                    | ooneener             |                                                                                     | 5 III MARKEN                                                                          |             | Configuratio                                                                                                    | on   Administration   Monitoring                                                                                                    |
| Configuration     Interfaces     Dystem     Outer Management     Outer Management     Ou | Control<br>No        | infiguration (<br>onfigure and ac<br>tries on the Pri<br>List Name [<br>etwork List | Policy Management   Traffic Ma<br>dd a new Network List. Click on<br>ivate interface. | Generate Lo | <ul> <li>tetwork Lists   Add</li> <li>ocal List to generate a network List to generate a network list yet must be unique.</li> <li>Enter the Networks ar following format n.n.n 10, 10, 0,000, 0, 255, 253</li> <li>Note: Enter a wilder reverse of a subnet 1 ls in bit positions to ig match. For example, 1 10, 10, 1, nn addresses To a black of the day of the day of</li></ul> | ork list based on routing<br>ou are adding. The name<br>ad Wildcard masks using the<br><b>un/n.n.n.</b> (e.g.<br>5).<br><b>ord mask, which is the</b><br><b>mask.</b> A wildcard mask has<br>nore, 0s in bit positions to<br>0.10.1.0/0.0.0.255 = all<br>s. |
| Cisco Systems                                                                                                    | ŀ                    | Add                                                                                 | Cancel Generate Local L                                                               |             | <ul> <li>Each Network and W<br/>entered on a single line</li> <li>The Wildcard mask m<br/>Wildcard mask is to be</li> </ul>                                                                                                    | ldcard mask pair must be<br>ay be omitted if the natural<br>a used.                                                                                                    |

3. Depois de criada ou preenchida, forneça um nome para a lista e clique em **Adicionar**.

| / taroronan                                                                                                    |                |                                                                 |                                                                             |                                          |                                                                                                    |                                                                                                    |
|----------------------------------------------------------------------------------------------------|----------------|-----------------------------------------------------------------|-----------------------------------------------------------------------------|------------------------------------------|----------------------------------------------------------------------------------------------------|----------------------------------------------------------------------------------------------------|
|                                                                                                    | VPN 3          | 000                                                             |                                                                             |                                          |                                                                                                    | Main   Help   Support   Logout                                                                                                    |
| N ホ 🎽                                                                                                    | Concer         | ntrator Series                                                  | Manager                                                                     |                                          |                                                                                                    | Logged in: admin                                                                                                    |
|                                                                                                    |                |                                                                 |                                                                             |                                          | Configurat                                                                                                    | on   Administration   Monitoring                                                                                                    |
| Configuration     Interfaces     System     Orliger Management     Orliger Management     Access Hours                                                                                                    |                | Configuration   Po<br>Configure and add<br>entries on the Priva | licy Management - Traffic M<br>a new Network List. Click o<br>te interface. | lanagement   Netwo<br>n Generate Local ) | nk Lists   Add<br>List to generate a netw                                                                                                    | rork list based on routing                                                                                                    |
| Network Lists<br>Rules<br>SAs<br>Others                                                                                                    |                | List Name Ma                                                    | in Office                                                                   | Name<br>must 1                           | e of the Network List 3<br>be unique.<br>Enter the Networks a                                                                                                    | ou are adding. The name<br>nd Wildcard masks using the                                                                                                    |
| Otal     Otal     Otal | <u>Control</u> | Network List                                                    | .0.1.0/0.0.0.255                                                            | ×<br>•<br>•                              | following format n.n.<br>10.10.0.0/0.0.255.22<br>Note: Enter a wilde<br>reverse of a subnet<br>1s in bit positions to i<br>match. For example,<br>10.10.1.mm addresse<br>Each Network and V<br>entered on a single lim<br>The Wildcard mask is to b | n.n.n.n.n (e.g.<br>55).<br>www.mask, which is the<br>mask. A wildcard mask has<br>gnore, 0s in bit positions to<br>10.10.10.00.0.0.255 = all<br>s.<br>Fildcard mask pair must be<br>e.<br>hay be omitted if the natural<br>is used. |
| Cisco Systems                                                                                                    |                | ×                                                               |                                                                             |                                          |                                                                                                    |                                                                                                    |

 Depois de criar a lista de rede, atribua-a a um grupo de túneis. Escolha Configuration > User Management > Groups, selecione o grupo que deseja alterar e clique em Modify Group.

| VPN 3                                                                                                    | 3000                                                                    |                                                                                  |                                         | Main   Help   Su                        | ipport   Logout |
|----------------------------------------------------------------------------------------------------|-------------------------------------------------------------------------|----------------------------------------------------------------------------------|-----------------------------------------|-----------------------------------------|-----------------|
| Ka 🕂 💋 Conce                                                                                              | ntrator Series Manager                                                  |                                                                                  |                                         | Log                                     | gged in: admin  |
|                                                                                                    |                                                                         |                                                                                  | Configurat                              | ion   Administratio                     | an   Monitoring |
| -Excention<br>Interfaces<br>                                                                              | Configuration   User Managemen<br>This section lets you configure grou  | t   Groups<br>.ps. A group is a collection of users trea                         | ited as a single er                     | Save                                    | Needed 🚽        |
| Device Management     Device Management     Device Management     Device Management     Device Management | Click the Add Group button to ad<br>other group parameters, select a gr | d a group, or select a group and click I<br>oup and click the appropriate button | )elete Group or                         | Modify Group. 7                         | fo modify       |
| -t±HMonitoring                                                                                            | Actions                                                                 | Current Groups                                                                   | Mo                                      | dify                                    |                 |
|                                                                                                    | Add Group                                                               | lipsecaroup (Internally Contigured)                                              | Authenticat<br>Authorizati<br>Accountin | ion Servers<br>on Servers<br>ig Servers |                 |
|                                                                                                    | Belete Group                                                            |                                                                                  | Client I<br>Bandwidth                   | Jpdate<br>Assignment                    |                 |
| Cisco Systems                                                                                             |                                                                         |                                                                                  | WebVPN Pr                               | in Forwarding                           |                 |
| ամիտամիտո                                                                                                 |                                                                         |                                                                                  |                                         |                                         |                 |

5. Vá até a guia Client Config do grupo que você escolheu modificar.

|                                                                                                    | VPN 3                                                                                                    | 000                                       |                            |          | Main   Help   Support   Logout                                                                                                    |  |
|----------------------------------------------------------------------------------------------------|----------------------------------------------------------------------------------------------------|-------------------------------------------|----------------------------|----------|----------------------------------------------------------------------------------------------------|--|
| T 12                                                                                                    | Concer                                                                                                    | itrator Seri                              | es Manager                 |          | Logged in: admin                                                                                                    |  |
|                                                                                                    |                                                                                                    |                                           |                            |          | Configuration   Administration   Monitoring                                                                                                    |  |
| Configuration     Interfaces     Development     Development     Development     Development     Development     Development     Development     Development     Development | anfiguration Interfaces Description User Management   Groups   Modify ipsecgroup Check the Inherit? box to set a field that you want to default to the base group value. Uncheck the Inherit? box and enter a new value to override base group values. Users Henty General IPSec Client Config Client FW HW Client PPTP/L2TP WebVPN NAC |                                           |                            |          |                                                                                                    |  |
| - Administration                                                                                                    | T                                                                                                    |                                           | Client Configurat          | ion Par  | ameters                                                                                                    |  |
| - Monitoring                                                                                                    |                                                                                                    |                                           | Cisco Client I             | Paramete | ers                                                                                                    |  |
|                                                                                                    |                                                                                                    | Attribute                                 | Value                      | Inherit? | Description                                                                                                    |  |
|                                                                                                    |                                                                                                    | Allow<br>Password<br>Storage on<br>Client |                            | ম        | Check to allow the IPSec client to store the<br>password locally.                                                                                                    |  |
|                                                                                                    |                                                                                                    | IPSec over<br>UDP                         |                            | E        | Check to allow a client to operate through a<br>NAT device using UDP encapsulation of ESP.                                                                                                    |  |
|                                                                                                    |                                                                                                    | IPSec over<br>UDP Port                    | 10000                      | N        | Enter the UDP port to be used for IPSec<br>through NAT (4001 - 49151, except port<br>4500, which is reserved for NAT-T).                                                                                                    |  |
| Cisco Systems                                                                                                    |                                                                                                    | IPSec<br>Backup<br>Servers                | Use Client Configured List | ব        | <ul> <li>Select a method to use or disable<br/>backup servers.</li> <li>Enter up to 10 IPSec backup server<br/>addresses/names starting from high<br/>priority to low.</li> <li>Enter each IPSec backup server<br/>address/name on a single line.</li> </ul> |  |

- 6. Role para baixo até as seções Split Tunneling Policy e Split Tunneling Network List e clique em **Only tunnel networks na lista**.
- 7. Escolha a lista criada anteriormente na lista suspensa. Neste caso, é o **escritório central**. O Herdar? as caixas de seleção são automaticamente esvaziadas em ambos os casos.

|                          | VPN 3000 Main   Help   Support   Lo<br>Concentrator Series Manager Logged in: a<br>Configuration   Administration   Monitor |                                       |                                                                                                    |   |                                                                                                    |  |
|--------------------------|----------------------------------------------------------------------------------------------------|---------------------------------------|----------------------------------------------------------------------------------------------------|---|----------------------------------------------------------------------------------------------------|--|
| Configuration Interfaces |                                                                                                    |                                       |                                                                                                    |   | Configuration   Administration   Monitoring                                                                                                    |  |
|                          | X                                                                                                    | Split<br>Tunneling<br>Policy          | <ul> <li>Tunnel everything</li> <li>Allow the networks in list to bypass<br/>the tunnel</li> <li>Only tunnel networks in the list</li> </ul> |   | Select the method and network list to be used<br>for Split Tunneling.<br><b>Tunnel Everything:</b> Send all traffic through<br>the tunnel.<br><b>Allow the networks in the list to bypass the</b><br><b>tunnel:</b> The VPN Client may choose to send<br>traffic to addresses in this list to the chent's |  |
|                          |                                                                                                    | Split<br>Tunneling<br>Network<br>List | Main Office                                                                                                    |   | LAN. Send all other traffic through the tunnel.<br>NOTE. This setting only applies to the Cisco<br>VPN Chent.<br><b>Tunnel networks in the list:</b> Send traffic to<br>addresses in this list through the tunnel. Send all<br>other traffic to the client's LAN.                                         |  |
|                          | Defau<br>Domai<br>Nam                                                                                                    | Default<br>Domain<br>Name             |                                                                                                    | N | Enter the default domain name given to users of<br>this group.                                                                                                    |  |
|                          |                                                                                                    | Split DNS<br>Names                    |                                                                                                    | N | Enter the set of domains, separated by<br>commas without spaces, to be resolved<br>through the Split Tuanel. The <b>Default Domain</b><br><b>Name</b> must be explicitly included in <b>Split</b><br><b>DNS Names</b> list if it is to be resolved through<br>the tuanel.                                 |  |
| CISCO SYSTEM             | . [                                                                                                    | Apply                                 | Cancel                                                                                                    |   |                                                                                                    |  |

8. Clique em Apply quando terminar.

# **Verificar**

### Conexão com o Cliente VPN

Conecte seu VPN Client ao VPN Concentrator para verificar sua configuração.

1. Selecione sua entrada de conexão da lista e clique em

| VPN Client - Version 4.0.5 (Rel)          |               |           |              |
|-------------------------------------------|---------------|-----------|--------------|
| onnection Entries Status Certificates Log | Options Help  |           |              |
| Connect New Import N                      | Aodify Delete | Cisco Sve | STEN<br>Ullu |
| Connection Entries Certificates Log       |               |           |              |
| Connection Entry                          | Host          | Transport |              |
| 1 2022                                    | 170.001.100   | IDC #IDD  |              |
| to_3000                                   | 172.22.1.10b  | IFSEC/UDF |              |
| to_3UUU                                   | 172.22.1.10b  | IFSECUDES |              |

#### 2. Digite suas

#### credenciais.

| 🥝 VPN Client - Versi  | ion 4.0.5 (Rel)                                             | _ 🗆 🗵         |
|-----------------------|-------------------------------------------------------------|---------------|
| Connection Entries St | atus C <u>e</u> rtificates Log <u>O</u> ptions <u>H</u> elp |               |
| 8 1                   | e 🕼 🐜 🕍                                                     | CISCO SYSTEMS |
| Cancel Connect N      | VPN Client   User Authentication for "to_3000"              |               |
| Connection Entries    | Enter Username and Password.                                |               |
| Connection E          | CISCO SYSTEMS Username: ipsecuser                           | <u> </u>      |
| to_3000               | autility autility - Password: [XXXXXX                       | P             |
|                       |                                                             |               |
|                       | OK Canc                                                     |               |
|                       |                                                             |               |
|                       |                                                             |               |
|                       |                                                             |               |
|                       |                                                             | -1            |
| •                     |                                                             |               |
| Authenticating user   |                                                             |               |

 Escolha Status > Estatísticas... para exibir a janela Detalhes do túnel onde você pode inspecionar os detalhes do túnel e ver o tráfego fluindo.

| Ø VPN Client   Statistics                                                |                                                                      | ×                                                         |
|--------------------------------------------------------------------------|----------------------------------------------------------------------|-----------------------------------------------------------|
| Tunnel Details Route Details                                             | Firewall                                                             |                                                           |
| Address Information<br>Client: 10.0.1.50<br>Server: 172.22.1.106         | Connection Informal<br>Entry:<br>Time:                               | tion<br>to_3000<br>0 dav(s), 00:00.38                     |
| <b>Bytes</b><br>Received: 420<br>Sent: 2470                              | <b>Crypto</b><br>Encryption:<br>Authentication:                      | 168-bit 3-DES<br>HMAC-MD5                                 |
| Packets<br>Encrypted: 17<br>Decrypted: 7<br>Discarded: 0<br>Bypassed: 56 | <b>Transport</b><br>Transparent Tunnel<br>Local LAN:<br>Compression: | ing: Active on UDP port 4500<br>Disabled<br>None<br>Reset |
|                                                                          |                                                                      | <u>C</u> lose                                             |

4. Vá até a guia Route Details (Detalhes da rota) para ver para quais redes o VPN Client envia tráfego criptografado. Neste exemplo, o VPN Client se comunica com segurança com 10.0.1.0/24 enquanto todo o tráfego restante é enviado sem criptografia para a Internet.

| ć | VPN Client   Stat | istics               |                |               | ×   |
|---|-------------------|----------------------|----------------|---------------|-----|
|   | Tunnel Details Ro | ute Details Firewall | 1              |               |     |
|   | Local LAN Routes  | 13                   | Secured Routes |               |     |
|   | Network           | Subnet Mask          | Network        | Subnet Mask   |     |
|   |                   |                      | 10.0.1.0       | 255.255.255.0 |     |
|   |                   |                      |                |               |     |
|   |                   |                      |                |               | - 1 |
|   |                   |                      |                |               |     |
|   |                   |                      |                |               |     |
|   |                   |                      |                |               |     |
|   |                   |                      |                |               |     |
|   |                   |                      |                |               | - 1 |
|   |                   |                      |                |               | _   |
|   |                   |                      |                | <u>lose</u>   |     |

#### Exibir o log do cliente VPN

Ao examinar o log do VPN Client, você pode determinar se o parâmetro que permite o tunelamento dividido está definido ou não. Acesse a guia Log no VPN Client para visualizar o log. Clique em **Configurações de log** para ajustar o que está registrado. Neste exemplo, IKE e IPsec são definidos como **3- High** enquanto todos os outros elementos de log são definidos como **1 - Low**.

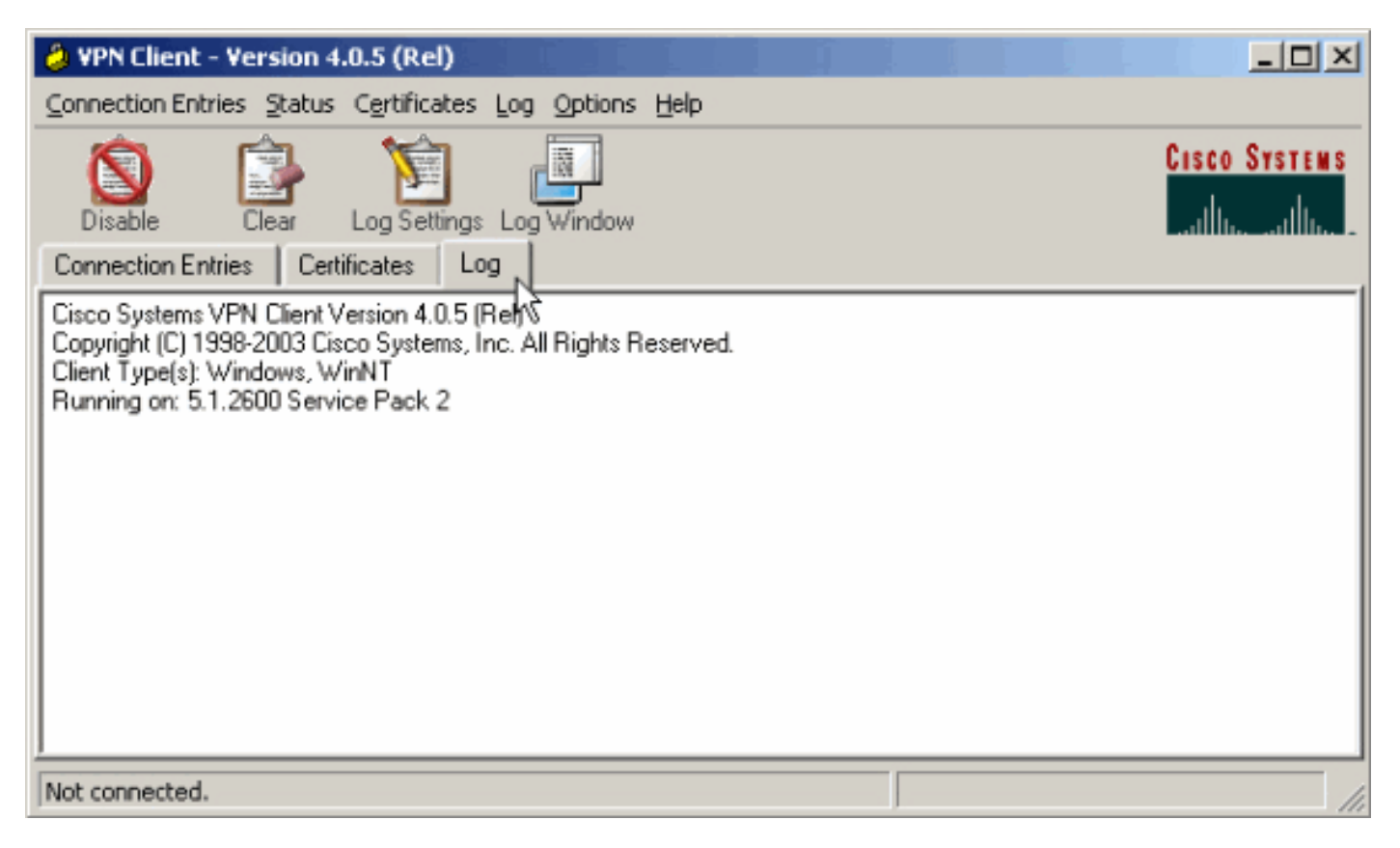

Cisco Systems VPN Client Version 4.0.5 (Rel) Copyright (C) 1998-2003 Cisco Systems, Inc. All Rights Reserved. Client Type(s): Windows, WinNT Running on: 5.1.2600 Service Pack 2

1 14:21:43.106 07/21/06 Sev=Info/6IKE/0x6300003B Attempting to establish a connection with 172.22.1.106.

!--- Output is supressed. 28 14:21:55.151 07/21/06 Sev=Info/5 IKE/0x6300005D Client sending a firewall request to concentrator 29 14:21:55.151 07/21/06 Sev=Info/5 IKE/0x6300005C Firewall Policy: Product=Cisco Systems Integrated Client, Capability= (Centralized Protection Policy). 30 14:21:55.151 07/21/06 Sev=Info/5 IKE/0x6300005C Firewall Policy: Product=Cisco Intrusion Prevention Security Agent, Capability= (Are you There?). 31 14:21:55.171 07/21/06 Sev=Info/4 IKE/0x63000013 SENDING >>> ISAKMP OAK TRANS \*(HASH, ATTR) to 172.22.1.106 32 14:21:56.114 07/21/06 Sev=Info/5 IKE/0x6300002F Received ISAKMP packet: peer = 172.22.1.106 33 14:21:56.114 07/21/06 Sev=Info/4 IKE/0x63000014 RECEIVING <<< ISAKMP OAK TRANS \*(HASH, ATTR) from 172.22.1.106 34 14:21:56.114 07/21/06 Sev=Info/5 IKE/0x63000010 MODE\_CFG\_REPLY: Attribute = INTERNAL\_IPV4\_ADDRESS: , value = 10.0.1.50 35 14:21:56.114 07/21/06 Sev=Info/5 IKE/0x63000010 MODE\_CFG\_REPLY: Attribute = INTERNAL\_IPV4\_NETMASK: , value = 255.255.255.0 36 14:21:56.114 07/21/06 Sev=Info/5 IKE/0x6300000D MODE\_CFG\_REPLY: Attribute = MODECFG\_UNITY\_SAVEPWD: , value = 0x00000000 !--- Split tunneling is configured. 37 14:21:56.114 07/21/06 Sev=Info/5 IKE/0x6300000D MODE\_CFG\_REPLY: Attribute = MODECFG\_UNITY\_SPLIT\_INCLUDE (# of split\_nets), value = 0x00000001 38 14:21:56.114 07/21/06 Sev=Info/5 IKE/0x6300000F SPLIT\_NET #1 subnet = 10.0.1.0 mask = 255.255.255.0 protocol = 0 src port = 0 dest port=0 39 14:21:56.124 07/21/06 Sev=Info/5 IKE/0x6300000D MODE\_CFG\_REPLY: Attribute = MODECFG\_UNITY\_PFS: , value = 0x00000000 40 14:21:56.124 07/21/06 Sev=Info/5 IKE/0x6300000E MODE\_CFG\_REPLY: Attribute = APPLICATION\_VERSION, value = Cisco Systems, Inc./VPN 3000 Concentrator Version 4.7.2.H built by vmurphy on Jun 29 2006 20:21:56 41 14:21:56.124 07/21/06 Sev=Info/5 IKE/0x6300000D MODE\_CFG\_REPLY: Attribute = Received and using NAT-T port number , value = 0x00001194 !--- Output is supressed.

### **Troubleshoot**

Consulte <u>Exemplo de Configuração de IPsec com VPN Client para VPN 3000 Concentrator -</u> <u>Troubleshooting</u> para obter informações gerais sobre Troubleshooting desta configuração.

### Informações Relacionadas

- Exemplo de configuração de IPsec com VPN Client para VPN 3000 Concentrator
- <u>Cisco VPN 3000 Series Concentrators</u>
- <u>Cisco VPN Client</u>
- Suporte Técnico e Documentação Cisco Systems